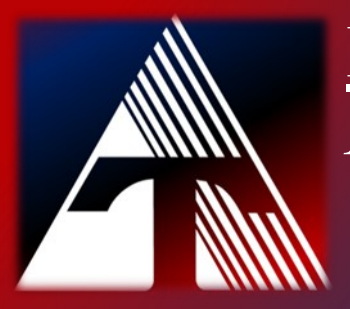

### **How-To-Document Resource** *How to Save Browser Data*

## **Verify Chrome Sync is Enabled**

- 1. Open Chrome
- 2. Click the profile icon at the top right

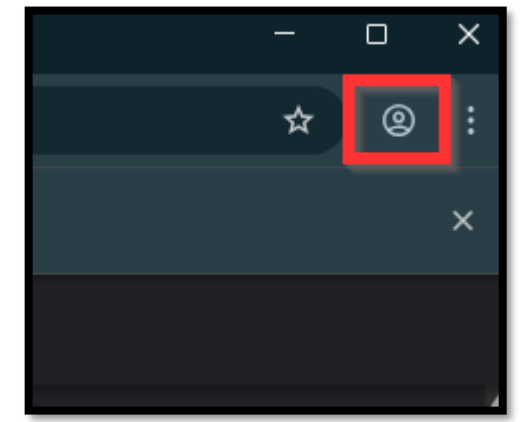

3. Look for "Sync is on" If sync is not on, continue to the next page.

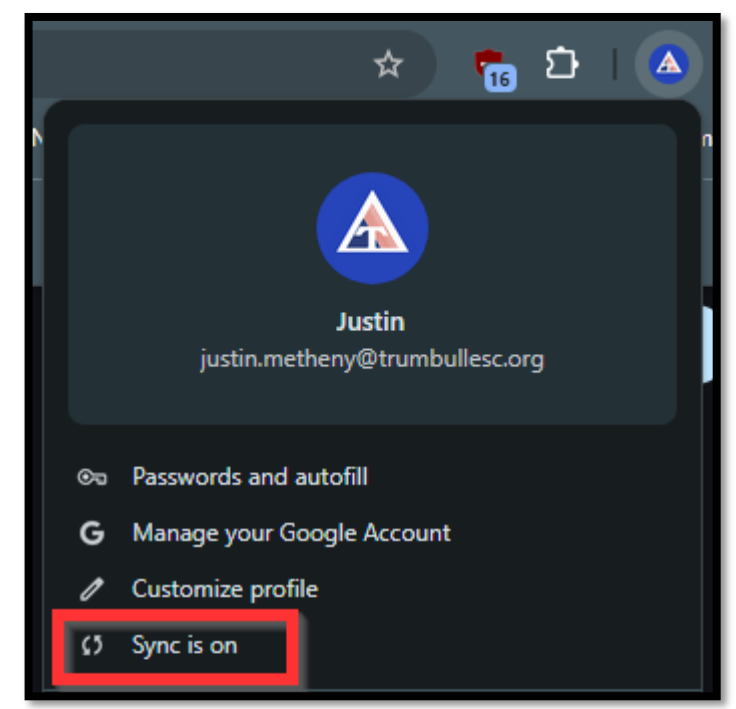

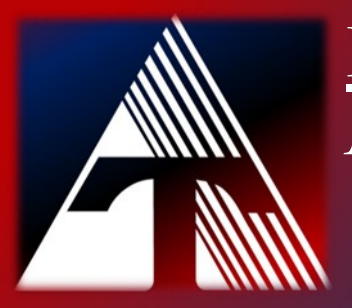

### **How-To-Document Resource** *How to Save Browser Data*

# Enable Chrome Data Syncing

- 1. Open Chrome
- 2. Click the profile icon at the top right

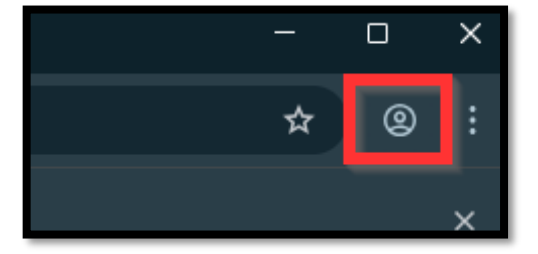

3. Click "Sign in"

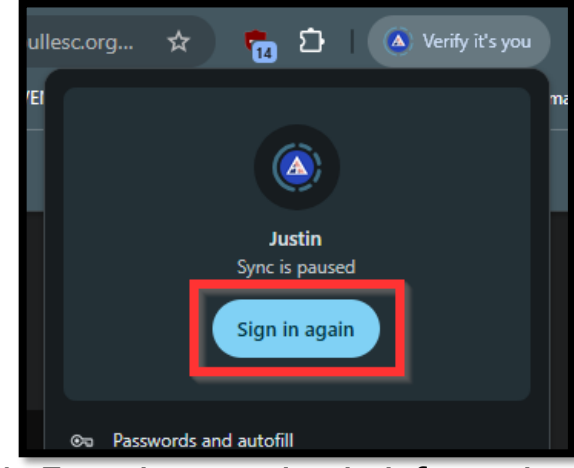

4. Enter in your sign in information

Continue to next page

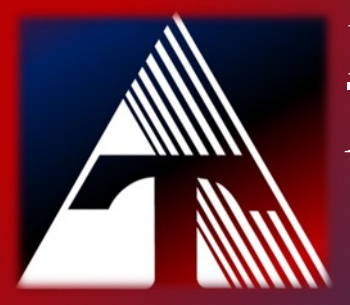

#### **How-To-Document Resource** *How to Save Browser Data*

### **Enable Chrome Data Syncing**

5. Click "Yes, I'm in"

| Turn on sync                                                                                                    |
|----------------------------------------------------------------------------------------------------|
| Back up your stuff and use it on any device                                                                                |
| 🔂 Bookmarks                                                                                                    |
| 📋 Auto-fill                                                                                                    |
| Extensions                                                                                                    |
| History and more                                                                                                    |
| You can always choose what to sync in settings. Google may personalise<br>Search and other services based on your history. |
| Settings No, Thanks Yes, I'm in                                                                                            |

6. If asked check the box to merge or keep local data

| Youi<br>This accou | r organization will manage this profile                                                                                                    |
|--------------------|----------------------------------------------------------------------------------------------------|
|                    | You're adding a managed profile to this browser. Your<br>administrator has control over the profile and can access its<br>data. Bookmarks, history, passwords, and other settings can be<br>synced to your account and managed by your administrator. |
| Keep               | local browsing data (bookmarks, passwords, history, etc.) Continue Cancel                                                                                                    |